## راهنمای پذیرش غیر حضوری دانشجویان متقاضی میهمانی ترم تابستان در دانشگاه اراک

ابتدا وارد سامانه آموزشی دانشگاه اراک به آدرس golestan.araku.ac.ir شوید و مراحل زیر را انجام دهید .

| رد به سیند-۱<br>۲۵۰<br>۱۳۵۰<br>محیط آزمایشی | ور<br>معرفی فیازمندیها مقررات                                                                            |
|---------------------------------------------|----------------------------------------------------------------------------------------------------|
| تاريخ انتشار :1401/03/09                    | - برسشنامه طرح ملي بررسي سيماي دانشجويان<br>باده ا خليفات المحمد الله 1207 - 1206 - م                    |
| ، تکمیل پرسشنامه طرح ملی بررسی سیمای        | دانشجویان قارع التحصیل ورودی سالهای 1390 و 1397 جهت<br>دانشجویان می توانند از طریق لینک زیر اقدام نمایند |
|                                             | https://porsa.irandoc.ac.ir/s/simaye-zendegi                                                             |
| 140                                         | - <b>طرح ضيافت انديشه</b> تاريخ انتشار :1/04/06                                                          |

۲- بر روی پذیرش میهمان از دانشگاه دیگر کلیک نمایید.

| ان                  | دانشگاه اراک<br>سیستم جامع دانشگاهی گلست                   |                                                                                                |
|---------------------|------------------------------------------------------------|------------------------------------------------------------------------------------------------|
| bowared by nopardaz | شناسه کاربری:<br>گذرواژه:<br>لطفا که مقابل را وارد نمایید: | 2- انتخاب گزینه ژنیرش<br>مهمن از دانشگاه دیگر                                                  |
|                     | ייי אינש אין אינש 🥵 אינע אינש אינע אינע                    | تنظیمات   متقاضی شرکت در آزمون   پذیرش مهمان از دانشگاه دیگر پذیرش مهمان از دانشگاه دیگر<br>یک |

۳- با شناسه کاربری و گذرواژه وارد شده کاری نداشته باشید فقط کد امنیتی مقابل که می آید را وارد نمایید سپس روی ورود کلیک نمایید.

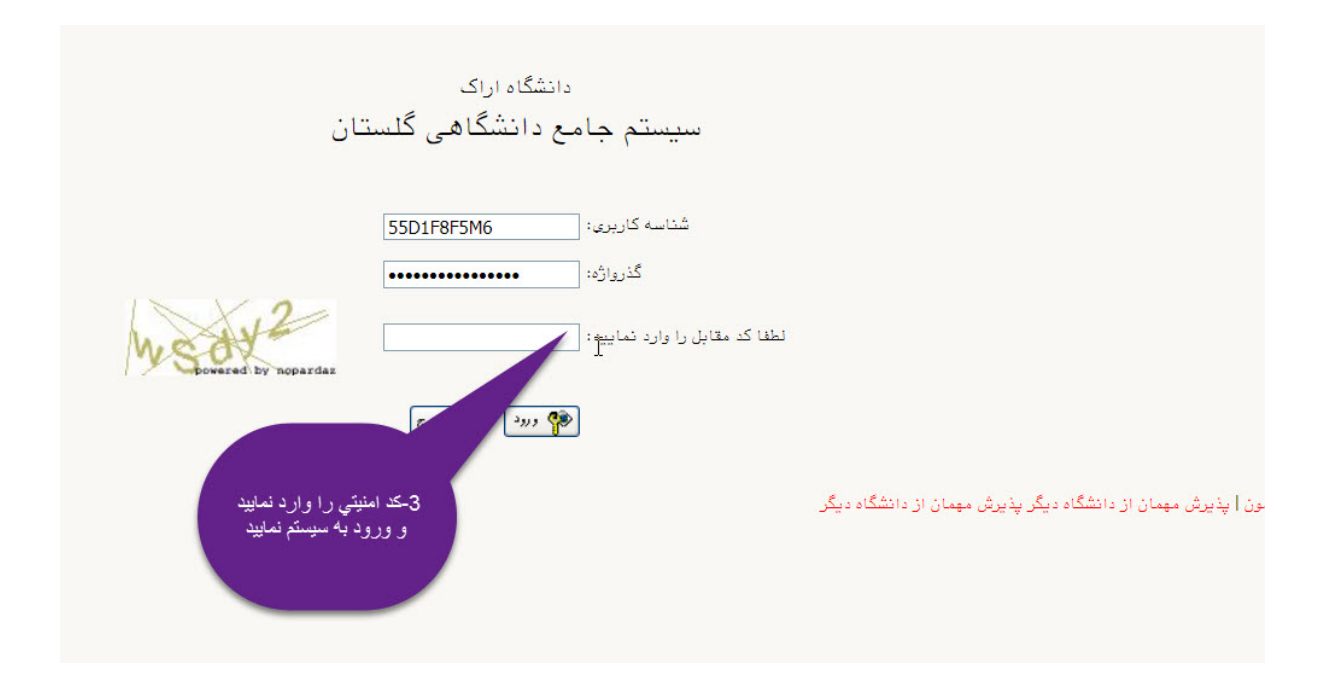

۴- روی ثبت مشخصات اولیه دانشجویان متقاضی میهمان کلیک و مشخصات خود را کامل و سپس یک <u>شناسه کاربری</u> و <u>گذرواژه</u> مدنظر خودتان را وارد و آن را جایی برای خود یاداشت و سپس روی ثبت موقت مشخصات متقاضی کلیک نمایید.

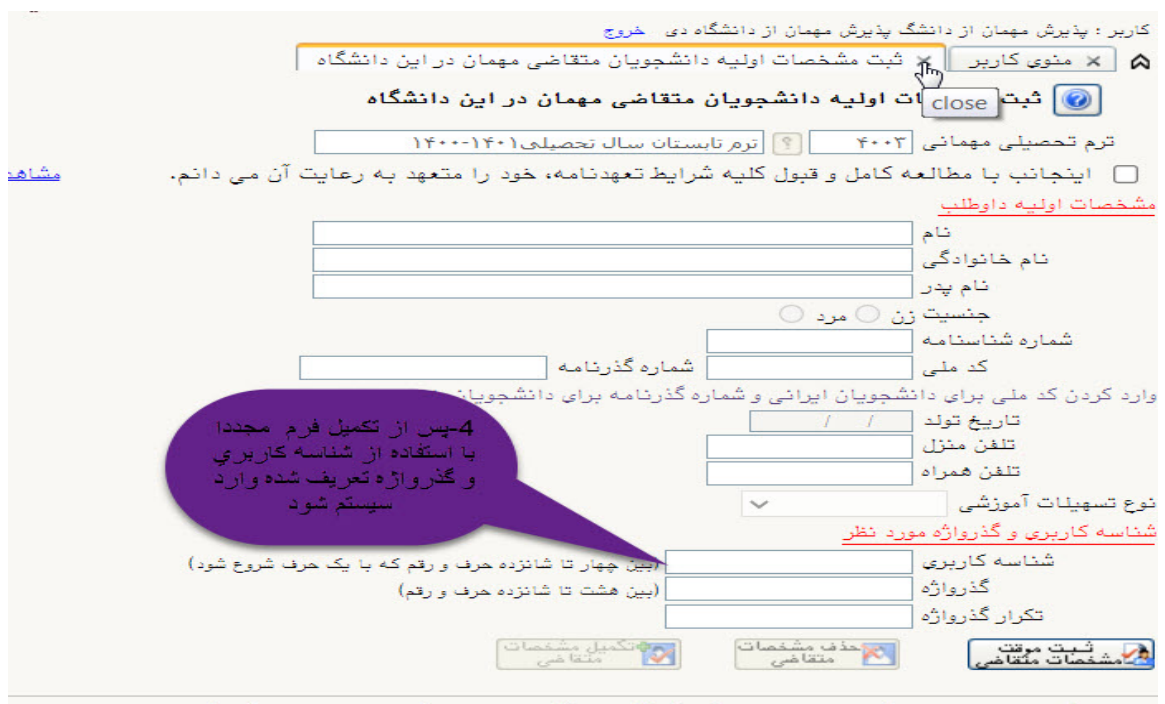

پس از تکمیل این فرم و ثبت اطلاعات با کلیک گزینه "ثبت موقت مشخصات متقاضی" ، شماره پرونده بطور ا شماره پرونده ۵- مجددا با شناسه کاربری و گذرواژه وارد شده خودتان وارد سیستم گلستان شده و روی پذیرش غیر حضوری دانشجویان متقاضی میهمان کلیک و اقدام به تکمیل اطلاعات و تایید آن و سپس بار گذاری فرم میهمان دانشگاه مبدا (لیست دروس) نمایید.

|          |                                                      | خروج                               | کاربر : علی سلیمانی |
|----------|------------------------------------------------------|------------------------------------|---------------------|
|          | سی مهمان در این دانشگاه                              | 📃 🗙 پذیرش غیرحضوری دانشجویان متقاط | 🔉 🗙 منوی کاربر      |
|          | ن در این دانشگاه                                     | غيرحضورى دانشجويان متقاضى مهما     | 🔞 پذیرش             |
| 🗙 حذف    | )                                                    | ی ۲۰۰۳ [ترم تابستان سال تحصیلی۲۰۱  | ترم مهمان           |
|          | پرونده ۱۰۰۰۰۰۹۰۶                                     | بو 🚺 شماره ب                       | شماره دانشم         |
|          |                                                      | ام                                 | نام خانوادگی و ن    |
|          |                                                      | در تاريخ تول                       | نام پ               |
|          |                                                      | ی ] شمارہ شناستام                  | کد مل               |
| < راهنما | 5                                                    | 1                                  | مراحل ثبت تقاضا     |
|          | آخرين وضعيت                                          | مرحله                              | مرحله عمليات        |
|          | متقاضی : تایید شده – مدیریت : <mark>عدم تایید</mark> | کمیل و تایید اطلاعات شخصی متقاضی   | ۱ ا <u>نتخاب</u> ت  |
|          |                                                      | سال - الکترونیکی مدارک             | ۲ <u>انتخاب</u> ار  |
|          | ا اقداد به تکمیل اطلا مات و کارند آن نمایند.         | بت نام                             | <u>۳ انتخاب</u> ۵   |
|          |                                                      | باقت خواهی پدیرس                   | ۲ <u>انتخاب</u>     |
|          |                                                      |                                    |                     |
|          |                                                      |                                    |                     |
|          | ل نسخه                                               | 6- ابتدا از طریق ارسال ارسا        |                     |
|          | رفي نامه                                             | اللكترونيكي نسبت به ارسال مع       |                     |
|          |                                                      |                                    |                     |
|          |                                                      |                                    |                     |

| .گاه                                              | ن متقاضی مهمان در این دانش | تكميل اطلاعات دانشجويا    | 🔉 🗙 منوی کاربر 🗙                               |
|---------------------------------------------------|----------------------------|---------------------------|------------------------------------------------|
|                                                   | ، مهمان در این دانشگاه     | ت دانشجویان متقاضے        | 🔞 تكميل اطلاعا                                 |
|                                                   |                            |                           | بخش دوم ادرس                                   |
|                                                   |                            |                           | بخش سوم ادرس<br>کریہ ت                         |
|                                                   |                            |                           | کد تلفن                                        |
|                                                   |                            |                           | شماره تلفن                                     |
|                                                   |                            |                           | تلفن همراه                                     |
|                                                   |                            |                           | آدرس پست انکترونیک                             |
|                                                   |                            | a.                        | <u>a ia in criata</u> a                        |
|                                                   |                            | ن در دانشگاه مبدا         | اطلاعات تحصيلي مهمار                           |
| مقطع تحصيلی                                       |                            | <u> </u>                  | دانشگاه                                        |
| تعداد واحد كذرانده                                |                            | [?]                       | رشته تحصيلی                                    |
| معدل کل                                           | 184.1                      |                           | ىرم ورود بە داىسكاە                            |
|                                                   | ايسكاة                     | ورسی مهمان در این د       | وصعیت تایید و نظام آم                          |
| مقطع                                              |                            | §                         | دانشکده                                        |
| دوره                                              |                            | <u> </u>                  | کروہ اموزشی                                    |
|                                                   |                            | 9                         | رشته تحصيلى                                    |
| <ul> <li>8- اقدام به تكميل و تاييد فرم</li> </ul> |                            |                           | تاييد كننده                                    |
| نماييد الت                                        | رداندن شهریه درصورت عد     | متقاضى به منظور بازگر     | اعلام شماره حساب/ شبا                          |
|                                                   | ماري 🗸                     |                           | کد بانک                                        |
|                                                   |                            |                           | شماره شبا                                      |
| 1                                                 | 4.15 F                     |                           | ما گشتا می از می داد م                         |
| دانسخاه مبدا                                      |                            | مبدر<br>توسط متقاضی مهمان | مماره معرفي نامه دانست.<br>وضعيت تاييد اطلاعات |
| تاريخ تاييد / /                                   | ~                          |                           | ے یہ ہے۔<br>وضعیت تایید متقاضی                 |
|                                                   |                            |                           | تاييد كننده                                    |

۶- پس از انجام مراحل فوق باید منتظر باشید تا کارشناس پذیرش دانشگاه اطلاعات شما را تایید و پس از تایید اطلاعات شما توسط کارشناس پذیرش می توانید با شناسه کاربری و گذر واژه خود وارد سیستم گلستان شده واقدام به انتخاب واحد در مهلت مقرر نمایید.